## 電子署名付Eメール確認方法(Outlookの場合)

1. 受信した電子署名付Eメールを開くと下の画像のように表示されます。署名者の行の右端に表示されている 「署名アイコン(赤いリボンマーク)」を選択してください。

| ◎ 【1299信用金庫】企業情報変更のお知らせ(11/28) - メッセージ(テキスト形式) / 検索 - □ >                                                                                                    | < |
|----------------------------------------------------------------------------------------------------|---|
| ファイル <u>メッセージ</u> ヘルプ                                                                                                    |   |
| $ \begin{array}{c c c c c c c c c c c c c c c c c c c $                                                                                                    |   |
| 【1299信用金庫】企業情報変更のお知らせ(11/28)                                                                                                    |   |
| 1 2 9 9 信用金庫 < hib_shinkin@ssc.facetoface.ne.jp> $5 \&$ $5 \&$ $5 &$ $5 &$ < |   |
| 署名者 hib_shinkin@ssc.facetoface.ne.jp                                                                                                    |   |
| 【共同法人一 】様へのご連絡                                                                                                    |   |
| いつも【1299信用金庫】をご利用いただき、ありがとうございます。                                                                                                    |   |
| 以下の登録情報が変更されました。                                                                                                    |   |
| 【共同法人一 】様(会社コード:000000005)                                                                                                    |   |
|                                                                                                    |   |
| ■本メールは送信専用のため、ご返信によるお問い合わせはお受けしておりません。                                                                                                    |   |
| ■内容に関するご質問等は、【1299信用金庫】にお問い合わせください。                                                                                                    |   |
|                                                                                                    |   |

- 2. ポップアップ表示される「デジタル署名:有効」画面の署名者をご確認の上、「詳細」を選択してください。
  - 個人IBの署名者 「kib\_shinkin@ssc.facetoface.ne.jp」

法人IBの署名者 「hib\_shinkin@ssc.facetoface.ne.jp」

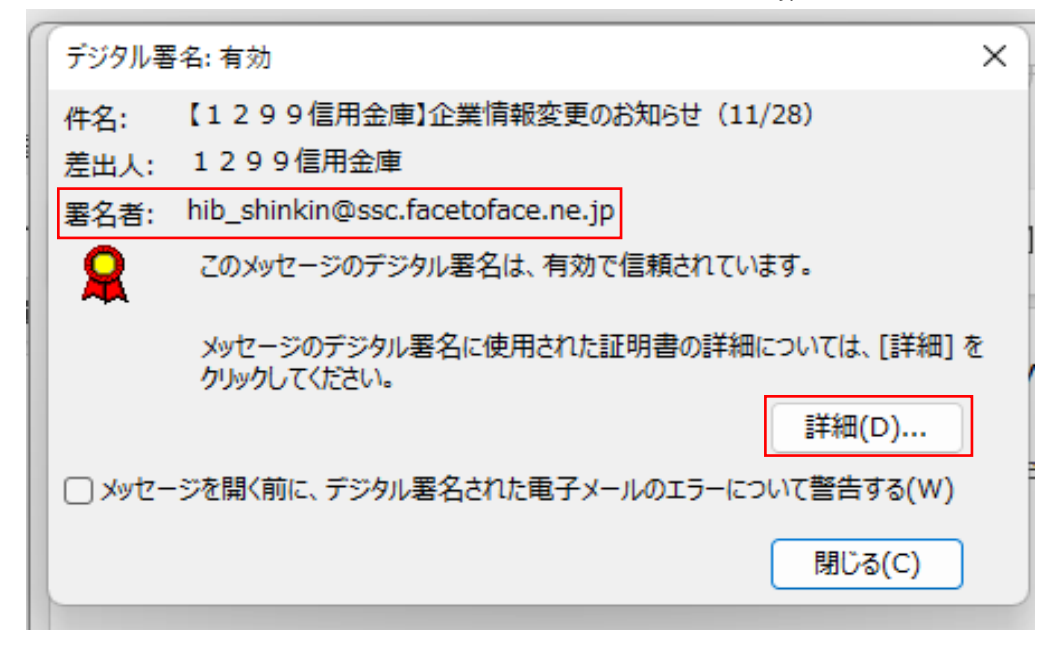

3. ポップアップ表示される「メッセージ セキュリティのプロパティ」画面にて「署名者」を選択してください。

個人IBの場合 「署名者:kib\_shinkin@ssc.facetoface.ne.jp」と表示されます。

法人IBの場合 「署名者:hib\_shinkin@ssc.facetoface.ne.jp」と表示されます。

| メッセージ セキュリティのプロパティ ×                                                                                                    |  |  |  |  |
|----------------------------------------------------------------------------------------------------|--|--|--|--|
| 件名: 【1299信用金庫】企業情報変更のお知らせ(11/28)                                                                                          |  |  |  |  |
| メッセージには暗号化およびデジタル署名の層が含まれている場合があり、各デジタル署名の層には複数の署名が含まれている可能性があります。<br>セキュリティ層                                             |  |  |  |  |
| 選択した層の説明が表示されます(S)                                                                                                    |  |  |  |  |
| <ul> <li>✓ 件名:【1299信用金庫】企業情報変更のお知らせ(11/28)</li> <li>✓ デジタル署名層</li> <li>✓ 署名者: hib_shinkin@ssc.facetoface.ne.jp</li> </ul> |  |  |  |  |
|                                                                                                    |  |  |  |  |
|                                                                                                    |  |  |  |  |
|                                                                                                    |  |  |  |  |
| 内容(D):                                                                                                    |  |  |  |  |
| OK: 署名済みメッセージ。                                                                                                    |  |  |  |  |
| 下のボタンをクリックして、選択した層の詳細情報を表示したり、設定を変更できます。                                                                                  |  |  |  |  |
| 信頼性の編集(E) 詳細の表示(V) 信頼する証明機関(T)                                                                                            |  |  |  |  |
| □ デジタル署名された電子メールのエラーを警告する(W) 閉じる(C)                                                                                       |  |  |  |  |

- 4. 「内容」欄の署名者をご確認の上、「詳細の表示」を選択してください。
  - 個人IBの場合「OK: kib\_shinkin@ssc.facetoface.ne.jpが署名しています。」と表示されます。法人IBの場合「OK: hib\_shinkin@ssc.facetoface.ne.jpが署名しています。」と表示されます。

| メッセージ セキュリティのプロパティ         ×                                                                                                  |
|----------------------------------------------------------------------------------------------------|
| ▲ 件名: 【1299信用金庫】企業情報変更のお知らせ(11/28)                                                                                            |
| メッセージには暗号化およびデジタル署名の層が含まれている場合があり、各デジタル署名の層には複数の署名が含まれている可能性があります。<br>セキュリティ層                                                 |
| 選択した層の説明が表示されます(S)                                                                                                    |
| <ul> <li>✓ 件名:【1 2 9 9 信用金庫】企業情報変更のお知らせ(11/28)</li> <li>✓ デジタル署名層</li> <li>✓ 署名者: hib_shinkin@ssc.facetoface.ne.jp</li> </ul> |
|                                                                                                    |
|                                                                                                    |
|                                                                                                    |
| 内容(D):                                                                                                    |
| OK: hib_shinkin@ssc.facetoface.ne.jp が署名しています。使用アルゴリズム:<br>SHA256RSA/SHA256 日時: 14:56:31 2022/11/28                           |
| 下のボタンをクリックして、選択した層の詳細情報を表示したり、設定を変更できます。                                                                                      |
| 信頼性の編集(E) 詳細の表示(V) 信頼する証明機関(T)                                                                                                |
| □ デジタル署名された電子メールのエラーを警告する(W) 閉じる(C)                                                                                           |

5. ポップアップ表示される「署名」画面にて、「証明書の表示」を選択してください。

| 全般 詳細          |                                   |
|----------------|-----------------------------------|
| 署名情報           |                                   |
| メッセージ形式:       | S/MIME                            |
| 署名者:           | hib_shinkin@ssc.facetoface.ne.jp  |
| 署名の状況:         | ОК                                |
| 署名日時:          | 14:56:31 2022/11/28               |
| ダイジェストのアルゴリズム: | SHA256                            |
| 署名のアルゴリズム:     | SHA256RSA (2048-ビット)              |
|                |                                   |
| 発行者:           | DigiCert Assured ID SMIME RSA2048 |
| 証明書の状況:        | ок                                |
|                | 証明書の表示(V)                         |
|                | 閉じる(C)                            |

6. 「証明書の表示」画面がポップアップ表示されます。下記3項目について、ご確認ください。
①発行先が「The Shinkin Banks Information System Center Co.Ltd.」であること
②発行者が「DigiCert Assured ID SMIME RSA2048 SHA256 2021CA1」であること
③有効期間が期限内であること

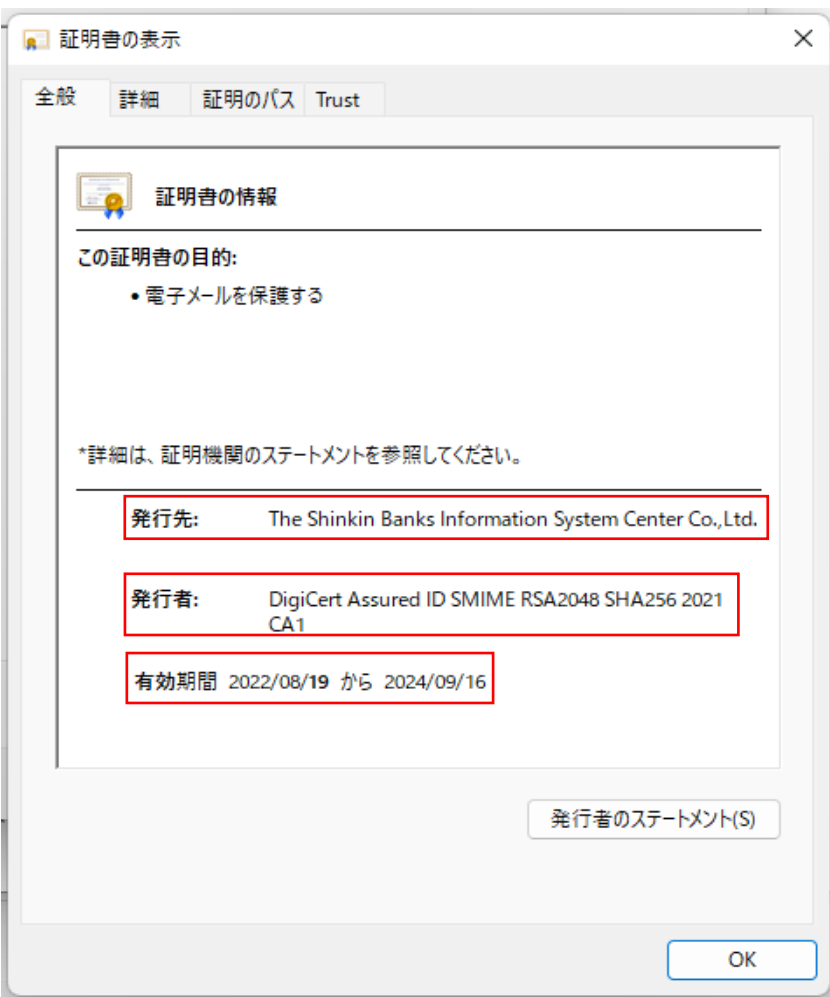